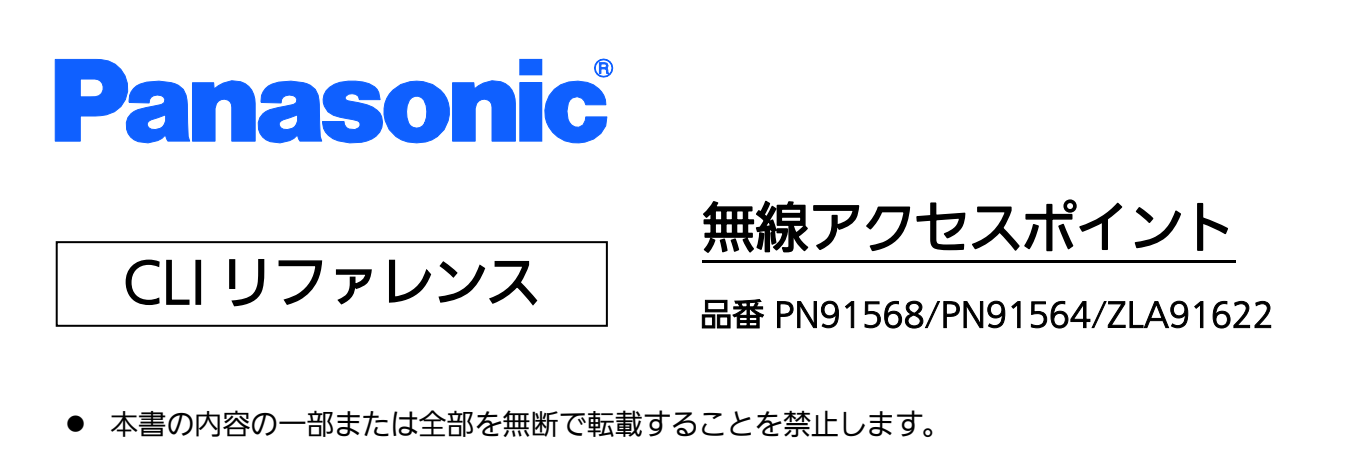

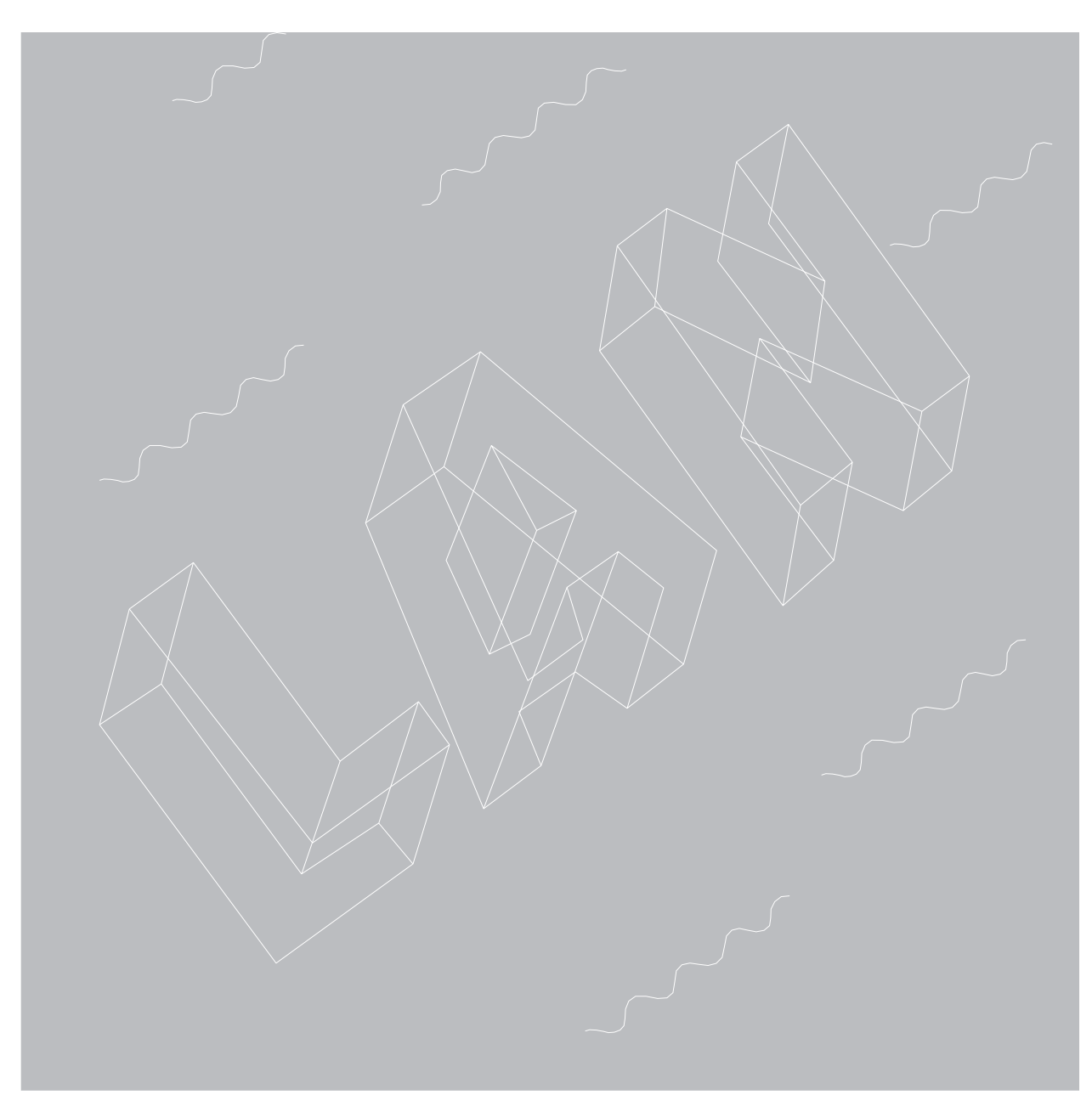

#### 本取扱説明書は、以下の機種を対象としています。

| 品名              | 品番       | ソフトウェアバージョン |
|-----------------|----------|-------------|
| AIRRECT AP-6810 | PN91568  | 18.0.0以上    |
| AIRRECT AP-6410 | PN91564  | 18.0.0以上    |
| AIRRECT AP-6220 | ZLA91622 | 18.0.0以上    |

各機種の対応機能は、商品仕様書をご覧ください。

# 目次

| 1 | はじ  | めに                            | 4 |
|---|-----|-------------------------------|---|
|   | 1.1 | まえがき                          | 4 |
|   | 1.1 | 1.1 本書の対象読者                   | 4 |
|   | 1.1 | 1.2 表記規則                      | 4 |
| 2 | CLI | アクセス                          | 5 |
|   | 2.1 | CLI アクセス方法                    | 5 |
|   | 2.2 | CLI ログイン方法                    | 6 |
| 3 | 運用  | 管理                            | 7 |
|   | 3.1 | TAB 補完機能                      | 7 |
|   | 3.2 | コマンド履歴機能                      | 8 |
|   | 3.3 | 特殊文字の入力方法                     | 8 |
|   | 3.4 | show コマンド                     | 9 |
|   | 3.5 | 簡易設定コマンド1                     | 2 |
|   | 3.6 | 詳細設定コマンド1                     | 3 |
| 4 | 設定  | :例1                           | 6 |
|   | 4.1 | 設定例の概要                        | 6 |
|   | 4.2 | IP 情報の設定1                     | 6 |
|   | 4.2 | 2.1 IP 情報を DHCP サーバから取得する1    | 7 |
|   | 4.2 | 2.2 IP 情報を手動で設定する             | 7 |
|   | 4.2 | 2.3 管理 VLAN を設定する1            | 8 |
|   | 4.3 | プロキシサーバの設定1                   | 9 |
|   | 4.3 | 3.1 プロキシサーバ構成を手動で設定する1        | 9 |
|   | 4.3 | 3.2 プロキシサーバ構成を DHCP サーバから取得する | 0 |
|   | 4.4 | ND モードの設定                     | 1 |

# 1 はじめに

## 1.1 まえがき

CLI リファレンスでは、CLI の使用方法および CLI コマンドとその引数を説明しています。 CLI コマンドは、機能グループに基づき、個別のセクションに編成されています。製品の各部名称 と機能、設置方法等に関しては、当社ホームページの「取扱説明書」をご覧ください。

## 1.1.1 本書の対象読者

本書は、CLIを使用して当社アクセスポイントを管理するネットワーク管理者および IT ネットワー キング専門家を対象としており、最新のローカルエリアネットワーキングの原則について、読者が十 分な経験と知識を持っていることを前提としています。

## 1.1.2 表記規則

| 構文                          | 概要                     |
|-----------------------------|------------------------|
| 太字フォント コマンドとコマンドオプションを示します。 |                        |
|                             | 記述の通り正確に入力してください。      |
| 大文字斜体フォント                   | 指定必須のパラメータまたは値を示します。   |
|                             | コマンドに渡す値で置き換えてください。    |
| 斜線/                         | 複数の選択肢を斜線で区切ります。       |
| 中括弧 { }                     | 斜線で区切られた複数の選択肢を囲みます。   |
|                             | 中括弧に含まれる選択肢の中から選択できます。 |
| 角括弧 [ ]                     | オプションパラメータを囲みます。       |

# 2 CLIアクセス

# 2.1 CLIアクセス方法

CLI へのアクセス方法は、以下の3通りあります。

- シリアルコンソールの使用(コンソールポート経由)
- SSH の使用(ネットワーク経由)
- Web シェルの使用(AIRRECT Cloud 経由)

**シリアルコンソールの使用(コンソールポート経由)** シリアルポート設定は以下となります。

| ボート(P):                          |               | ~  | 新規オープン(N) |
|----------------------------------|---------------|----|-----------|
| ∠E ►(E):<br>                     | 115200        | ~  |           |
| $\mathcal{F} = \mathcal{A}(D)$ : | 8 bit         | ~  | キャンセル     |
| ハリテイ(A):<br>フトップビット(の)           | none          | ~  | ヘルプ(山)    |
| ストッフヒット(5):                      | JIG I         | ~  | VV 2(1)   |
|                                  | none          | Ť  |           |
| 送信遅延                             | :<br>ミリ秒/字(C) | 10 | ミリ秒/行(L)  |
| 10                               | :<br>ミリ秒/字(C) | 10 | ミリ秒/行(L)  |

#### SSH の使用(ネットワーク経由)

SSH クライアントとアクセスポイントは SSH 通信が可能である必要があります。

#### Web シェルの使用(AIRRECT Cloud 経由)

アクセスポイントの AIRRECT Cloud 登録後は、以下の手順により Web シェルを使用できます。

[**モニター**] > [Wi-Fi] > [**アクセスポイント**] > アクセスポイントを右クリック > [トラブルシュート] > [Web シェルを開く]

| Panasonic<br>ダッシュポード | Wi<br>2<br>4 <del>7</del> | AIF<br>Fi ~ | RRECT Clou |                       | イント 急線通信                                                                                                    | アクティブなSSID | MAC/IPアドレス/ユー<br><b>アプリケーション</b> | -ザー名/デバイス名<br>•の可視性 トン | を検索します。<br><b>ネル</b> |
|----------------------|---------------------------|-------------|------------|-----------------------|----------------------------------------------------------------------------------------------------|------------|----------------------------------|------------------------|----------------------|
| モニター                 |                           |             | ステータ.      | 名前                    | 更新 MACアドレス                                                                                                    | IPアドレス     | 代替IP                             | スイッチ名                  | スイッチメーカ              |
| 1<br>###             | ÷                         | <b>V</b>    |            | ■ Panasonic_8E:A6:2F( | トラブルシュート                                                                                                    | 14 ,       | クライアント接続デ                        | iTPoE+<br>ストを実行        | Panasonic            |
|                      | ÷                         |             |            |                       | スペクトラム分析                                                                                                    | ,          | パケットトレースを:                       | シェージン<br>シエアのE+        | Panasonic            |
| トラブルシュート             | ÷                         |             |            | ➡ Panasonic_80:02:CF  | カスタマイズ                                                                                                    | •          | パケットトレースの                        | 5TPoE+<br>爾麻           | Panasonic            |
| エンゲージ                | ÷                         |             |            | ➡ Panasonic_8E:A6:8F  | LEDの点滅を開始                                                                                                    | • -        |                                  | 16TP                   | Panasonic            |
|                      |                           |             |            |                       | アラートを設定                                                                                                    |            | イベントログの表示                        |                        |                      |
| フロアプラン               |                           |             |            |                       | ファームウェアの更新                                                                                                    |            | デバッグログをダウ                        | ンロード                   |                      |
|                      |                           |             |            | _                     |                                                                                                    |            | デバッグログの履歴                        |                        |                      |
| レポート                 |                           |             |            |                       | グループに割り当て/再                                                                                                    | 割り当て       | Webシェルを開く                        |                        |                      |
| システム                 |                           |             |            | _                     | 検索早期アクセス                                                                                                    |            | RFエクスプローラを                       | 表示                     |                      |
|                      |                           |             |            | _                     | アクセス・ポイントを!                                                                                                    | ブループから削除 - |                                  |                        |                      |
|                      |                           |             |            | _                     | 冉起動<br>                                                                                                    |            |                                  |                        |                      |
|                      |                           |             |            | _                     | 石則を変更                                                                                                    |            |                                  |                        |                      |
|                      |                           |             |            | -                     | <ul> <li>タワを変更りる</li> <li>200</li> <li>200&lt;</li></ul> |            |                                  |                        |                      |
|                      |                           |             |            |                       | 19230                                                                                                    |            |                                  |                        |                      |
|                      |                           |             |            |                       |                                                                                                    |            |                                  |                        |                      |

# 2.2 CLIログイン方法

ユーザー名とパスワードを使用してCLIにログインします。

- ユーザーID: config (デフォルト)
- パスワード: config (デフォルト)

注意

- AIRRECT Cloud に一度でも登録した場合、AIRRECT Cloud に設定されているパスワードに上 書きされます。
- DHCP サーバが存在しない環境でのアクセスポイントの IP アドレスは「169.254.11.74」 で 動作します。
- アクセスポイントの管理用 VLAN はデフォルトで「タグなし(u)」に設定されています。
- デフォルトのパスワードは変更することを推奨します。

# 3 運用管理

# 3.1 TAB補完機能

TAB 補完機能を使用する(TAB キーを押す)ことで、利用可能なコマンドや関連するコマンドを確認できます。

| [config]\$    |           |            |           |             |
|---------------|-----------|------------|-----------|-------------|
| acs           | force     | no         | radartool | top         |
| bangradar     | help      | openconfig | ramdump   | upgrade     |
| communication | led       | passwd     | reboot    | vap         |
| debug         | logcfg    | ping       | scripts   | vlan        |
| default       | map       | ping6      | sensord   | webserver   |
| dfstest       | mfg       | presence   | server    | wiredt race |
| factory       | nd        | proxy      | show      |             |
| failsafe      | neighbors | ps         | time      |             |

特定の文字列から始まるコマンドを確認したい場合は、特定の文字列を入力した後に TAB キーを押 すことで、入力された文字列から始まるコマンドを確認できます。

| [config] | <b> \$</b> s |        |      |  |
|----------|--------------|--------|------|--|
| scripts  | sensord      | server | show |  |

関連するコマンドを確認したい場合は、コマンドまたは引数の代わりに TAB キーを押すことで、 既に入力されているコマンドや引数に関連するコマンドを確認できます。

| [config]\$ show |            |            |            |            |
|-----------------|------------|------------|------------|------------|
| account ing     | connection | led        | prevention | snoop      |
| acs             | count ry   | logcfg     | proxyarp   | synchagent |
| admission       | dcs        | log        | proxy      | syslog     |
| appvis          | device     | mfg        | ramdump    | tunnels    |
| ap              | ethernet   | mode       | regkey     | vaps       |
| arp             | failsafe   | neighbors  | role       | vlans      |
| ble             | firewall   | netstat    | route      | vlan       |
| bonjour         | gauth      | openconfig | sensord    |            |
| chanut i l      | ipsec      | power      | serialnum  |            |
| classification  | lag        | presence   | server     |            |

### 3.2 コマンド履歴機能

入力したコマンドはコマンド履歴として記録されており、上矢印キーを押すことで、最後に使用した コマンドから順番に呼び戻すことができます。上矢印キーを押すたびに、1 つずつ古いコマンドが呼 び戻され、下矢印キーを押すたびに、1 つずつ新しいコマンドが呼び戻されます。

## 3.3 特殊文字の入力方法

コマンド引数に一重引用符 (')、二重引用符 (")、スペース () などの特殊文字が含まれる場合は、 引数を二重引用符で括る、または「¥」でエスケープする必要があります。

[config]\$ show appvis ssid Client'\"
The command has unmatched quote ('). Add the missing quote appropriately.

例) show appvis ssid SSID-NAME コマンドで、SSID-NAME に「Test 1」と入力する場合は、 「show appvis ssid Test" "1」、または「show appvis ssid "Test 1"」と入力します。

# 3.4 showコマンド

アクセスポイントの設定情報等、ステータスを表示するコマンドです。

| コマンド                           | contents               | 説明                                                   |
|--------------------------------|------------------------|------------------------------------------------------|
| show syslog                    | -                      | システムログ情報を表示します。                                      |
| show log <contents></contents> | led                    | LED のステータスログを表示します。                                  |
|                                | acs radio RADIO-ID     | 各チャネルの占有率や選択したチャネル情報な                                |
|                                |                        | どを表示します。                                             |
|                                |                        | <i>RADIO-ID</i> : 0=2.4GHz, 1=5GHz, 2=6GHz           |
|                                | client mac CLIENT-MAC- | アクセスポイントに接続されたクライアントの                                |
|                                | ADDRESS                | イベントログを表示します。                                        |
|                                |                        | ※MAC アドレスは「:」で区切ります。                                 |
|                                | ipsec id RADIO-ID      | IPsec ログを表示します。                                      |
|                                |                        | <i>RADIO-ID</i> : 0=2.4GHz, 1=5GHz, 2=6GHz           |
|                                | lldp                   | 有線で接続しているスイッチングハブとのLLDP                              |
|                                |                        | ログを表示します。                                            |
|                                | sensord                | センサーの情報を表示します。                                       |
|                                | tpc radio RADIO-ID     | 送信電力制御情報を表示します。                                      |
|                                |                        | <i>RADIO-ID</i> : 0=2.4GHz, 1=5GHz, 2=6GHz           |
|                                | upgrade                | アップデート情報を表示します。                                      |
|                                | wlevents               | 無線側のイベントログを表示します。                                    |
| show acs radio RADIO-ID        | -                      | 自動チャネル選択の閾値を表示します。                                   |
|                                |                        | RADIO-ID: 0=2.4GHz, 1=5GHz, 2=6GHz                   |
| show mode                      | -                      | アクセスポイントのモードおよび、VLAN モニ                              |
|                                |                        | タリング、RF モニタリングステータスを表示し                              |
|                                |                        | ます。                                                  |
| show neighbors                 | rf radio RADIO-ID      | アクセスポイントの RF ネイバーテーブルを表示                             |
| <contents></contents>          |                        | します。                                                 |
|                                |                        | <i>RADIO-ID</i> : 0=2.4GHz, 1=5GHz, 2=6GHz           |
|                                | assoc                  | 周囲アクセスポイントのSSIDとMACアドレス                              |
|                                |                        | を表示します。                                              |
|                                | adhoc                  | 接続されているクライアント情報を表示しま                                 |
|                                |                        |                                                      |
| show 11k-neighbors max         | -                      | 802.11k ネイバーリスト要求を受けた際に応答                            |
|                                |                        | 9 る近隣アクセスホイント致を表示しより。                                |
| show netstat                   | -                      |                                                      |
| show presence                  | -                      | ノレセンス通知ハラメータ {RSSI 値(dBm)、時間間隔(が)、プレゼンス変化サービス (D フド) |
| notification                   |                        | 1   「隅((1))、ノレセンス通知サーハの IP アドレ                       |
| show provy conver              |                        | へみには小へに右」で衣小しまり。<br>プロナンサーバ連邦をキーレキオ                  |
| show proxy server              |                        | ノロキンリーハ 旧報 を衣示しまり。                                   |
|                                | -                      | ノエイルピーノモードのステーダスを衣示しま                                |
| show led                       |                        | <sup>9</sup> 。<br>  IED ステータスを表示  .= す               |
|                                | -                      | LLUNI JNCAYO                                         |

| show server discovery               | -                         | クラウドを検出する設定情報を表示します。                       |
|-------------------------------------|---------------------------|--------------------------------------------|
| show admission control              | -                         | WMM アドミッションコントロール統計を表示                     |
|                                     |                           | します。                                       |
| show chanutil <contents></contents> | current                   | 現在のチャネル使用率を表示します。                          |
|                                     | repeat interval /NTFRVA/- | INTERVAL-TIME で指定した秒数ごとのチャネ                |
|                                     |                           | ル使用率を取得します。                                |
| show appyis ssid                    | -                         | SSID プロファイルの TX、RX を表示します。                 |
| SSID-NAME                           |                           | ※SSID 名に空欄がある場合、「'」か「"」で括                  |
|                                     |                           | ってください。また、英数字のSSID名のみ入力                    |
|                                     |                           | するができます。                                   |
| show arp info                       | -                         | ARP マッピングを表示します。                           |
| show connection info                | -                         | AIRRECT Cloud サーバとの接続状態を表示し                |
|                                     |                           | ます。                                        |
| show bonjour                        | -                         | Bonjour 対応の SSID の情報を取得します。                |
| show country                        | -                         |                                            |
| show dcs radio RADIO-ID             | -                         | DCS(動的チャネル選択)情報を表示します。                     |
|                                     |                           | <i>RADIO-ID</i> : 0=2.4GHz, 1=5GHz, 2=6GHz |
| show device <contents></contents>   | info                      | ソフトウェアバージョンやシリアルナンバー等                      |
|                                     |                           | のデバイス情報を表示します。                             |
|                                     | status                    | アクセスポイント情報やクラウドとの接続方                       |
|                                     |                           | 式、接続状況等の情報を表示します。                          |
| show ethernet                       | -                         | ネットワークインターフェースのリンクスピー                      |
|                                     |                           | ドと接続モードを表示します。                             |
| show ethernet stats                 | -                         | 有線ポートの送受信のパケット数、バイト数、                      |
|                                     |                           | 損失パケット数を表示します。                             |
| show firewall ssid                  | -                         | 指定した SSID のファイアウォール情報を表示し                  |
| SSID-NAME                           |                           | ます。                                        |
|                                     |                           | ※SSID 名に空欄がある場合、「'」か「"」で括                  |
|                                     |                           | ってください。また、英数字のSSID名のみ入力                    |
|                                     |                           | するができます。                                   |
| show ipsec                          | -                         | IP セキュリティで構成されたトンネルに関する                    |
|                                     |                           | 情報を表示します。                                  |
| show lag                            | -                         | アクセスポイントのリンクアグリゲーション情                      |
|                                     |                           | 報を表示します。                                   |
| show power source                   | -                         | アクセスポイントが PoE 給電か DC 電源のどち                 |
|                                     |                           | らで起動しているか表示します。                            |
| show prevention                     | history                   | アクセスポイントが接続を防止した端末の履歴                      |
| <contents></contents>               |                           | を表示します。                                    |
|                                     | info                      | 現在設定されている接続防止情報を表示しま                       |
|                                     |                           | す。                                         |
| show proxyarp                       | -                         | クライアントのプロキシ ARP 情報を取得しま                    |
|                                     |                           | す。                                         |
| show regkey                         | -                         | registration key を表示します。                   |

| show sensord config             | -                                | センサー情報を表示します。                              |
|---------------------------------|----------------------------------|--------------------------------------------|
| show tunnels                    | -                                | トンネルインターフェースをステータス表示し                      |
|                                 |                                  | ます。                                        |
| show route                      | -                                | 登録されている IP ルーティングテーブルを表示                   |
|                                 |                                  | します。                                       |
| show snoop table ssid           | -                                | 指定した SSID のスヌープテーブルを表示しま                   |
| SSID-NAME                       |                                  | す。                                         |
|                                 |                                  | ※SSID 名に空欄がある場合、「'」か「"」で括                  |
|                                 |                                  | ってください。また、英数字のSSID名のみ入力                    |
|                                 |                                  | するができます。                                   |
| show serialnum                  | -                                | シリアル番号を表示します。                              |
| show classification             | aps                              | オフライン時の AP の情報を表示します。                      |
| <contents></contents>           | clients                          | オフライン時クライアント情報を表示します。                      |
| show vlan <contents></contents> | communication                    | クラウドと通信中の VLAN を表示します。                     |
|                                 | config version <i>IP-VERSION</i> | アクセスポイントの全ての VLAN 構成を表示し                   |
|                                 | _                                | ます。                                        |
|                                 |                                  | IP VERSION: 4 =IPv4, 6=IPv6                |
|                                 | gateway                          | VLAN のゲートウェイへのマッピングを表示し                    |
|                                 |                                  | ます。                                        |
|                                 | remote                           | リモートエンドポイントの VLAN の IP 構成を表                |
|                                 |                                  | 示します。                                      |
|                                 | status                           | モニタリングに設定されている VLAN の状態を                   |
|                                 |                                  | 表示します。                                     |
|                                 | vni                              | 各 SSID プロファイルのすべての VLAN の VNI              |
|                                 |                                  | マッピングを表示します。                               |
| show vaps radio RADIO-ID        | -                                | 仮想アクセスポイントを表示します。                          |
|                                 |                                  | <i>RADIO-ID</i> : 0=2.4GHz, 1=5GHz, 2=6GHz |
| show vlans                      | -                                | 検出可能なすべての VLAN のリストを表示しま                   |
|                                 |                                  | す。                                         |
| show spatial reuse info         | -                                | Spatial Reuse の使用情報を表示します。                 |
| show twt info CLIENT-MAC        | -                                | 接続されているクライアント端末のTWT情報を                     |
| -ADDRESS                        |                                  | 表示します。                                     |
| help                            | -                                | すべてのコマンドと各コマンドの説明を表示し                      |
|                                 |                                  | ます。                                        |
| help {任意のコマンド}                  | -                                | {任意のコマンド} にコマンドを入力すること                     |
|                                 |                                  | で、{任意のコマンド}のパラメータや引数と、                     |
|                                 |                                  | 各コマンドの説明が表示されます。                           |
| ps                              | -                                | プロセス情報を表示します。                              |
| time                            | -                                | アクセスポイントのシステム内の時刻を表示し                      |
|                                 |                                  | ます。                                        |
| debug bundle                    | -                                | アクセスポイントの全てのログを含む tar ファ                   |
|                                 |                                  | イル(.tar.gz)へのハイパーリンクを表示しま                  |
|                                 |                                  | す。                                         |
| top int SECONDS                 | -                                | 最新のプロセス情報を表示します。                           |
|                                 |                                  | SECONDS で切り替えの秒数を設定します。                    |

# 3.5 簡易設定コマンド

アクセスポイントの設定コマンドの中でも、パラメータの設定が1つまたは不要なコマンドです。

| コマンド                      | 説明                                                        |
|---------------------------|-----------------------------------------------------------|
| communication passphrase  | クラウド接続時のパスフレーズを設定することができます。                               |
|                           | (パスフレーズとして、10~127 の長さの文字列を入力する必要があります)                    |
| 11k-neighbors max count   | 802.11k ネイバーリスト要求を受けた際に応答する近隣アクセスポイント数を設                  |
| NUMBER                    | 定します。                                                     |
|                           | <i>NUMBER</i> :1 <sup>~</sup> 32(デフォルト:6)                 |
| default communication key | クラウド接続時のパスフレーズをデフォルト値に設定します。                              |
| factory reset             | 工場出荷状態にリセットします。                                           |
| failsafe                  | 異常発生時のフェイルセーフモードへの移行を有効にします。                              |
| no failsafe               | 異常発生時のフェイルセーフモードへの移行を無効にします。                              |
| failsafe recover          | アクセスポイントがフェイルセーフモードのとき、フェイルセーフモードを解除                      |
|                           | します。                                                      |
| nd                        | アクセスポイントのモードを ND(Network Derector)モードに設定します。              |
| no nd                     | アクセスポイントのモードをセンサーモード に設定します。                              |
| reboot                    | アクセスポイントを再起動します。                                          |
| passwd                    | CLIログイン時のパスワードを変更することができます。                               |
| upgrade                   | アクセスポイントを最新のソフトウェアバージョンにアップデートします。                        |
| webserver                 | アクセスポイントの WEB サーバを有効にします。                                 |
| no webserver              | アクセスポイントの WEB サーバを無効にします。                                 |
| wiredtrace clean          | アクセスポイント内に保存された有線側パケットキャプチャを削除します。                        |
| led blink period MINUTES  | アクセスポイントの LED ランプ点滅を開始します。                                |
|                           | <i>MINUTES</i> :LED ランプ点滅時間(分)の設定。                        |
|                           | ※period <i>MINUTES</i> は省略可能です。省略した場合、5 分間点滅します。          |
| no led blink              | led blink コマンドでアクセスポイントの LED ランプが点滅中に、LED ランプ点            |
|                           | 滅を停止します。                                                  |
| vlan communication id     | クラウドと通信するための管理用 VLAN を指定します。                              |
| VLAN-ID                   | <i>VLAN-ID</i> : u、1 <sup>~</sup> 4094 (「u」はタグなし VLAN です) |
| vlan delete id VLAN-ID    | 指定した VLAN を削除します。                                         |
|                           | <i>VLAN-ID</i> : u、1 <sup>~</sup> 4094 (「u」はタグなし VLAN です) |
| vlan dhcp id VLAN-ID      | 指定した VLAN を DHCP サーバから取得した IP アドレスで設定します。                 |
|                           | <i>VLAN-ID</i> : u、1 <sup>~</sup> 4094 (「u」はタグなし VLAN です) |
| wiredtrace interface      | 有線側のパケットキャプチャを実施します。                                      |
| PORT-NUMBER               | PORT-NUMBER: 0=LAN1, 1=LAN2                               |

## 3.6 詳細設定コマンド

アクセスポイントの設定コマンドの中でも、詳細なパラメータ設定が必要となるコマンドです。

- アクセスポイントの静的 IP アドレス設定
- アクセスポイントのプロキシサーバ設定
- Ping 疎通確認
- ACS(自動チャネル選択)の閾値設定

「\*」が付いたコマンドは必須コマンド、角括弧([])内のコマンドは任意コマンドです。

#### ●アクセスポイントの静的 IP アドレス設定

#### 【コマンド】

vlan static id VLAN-ID version {4/6/all} ip{4/6} IP-ADDRESS netmask SUBNETMASK gw{4/6} GATEWAY-ADDRESS [pdns {4/6} DNS-ADDRESS] [sdns {4/6} DNS-ADDRESS] [tdns {4/6} DNS-ADDRESS]

#### 【パラメータ】

| パラメータ名称                   | 説明                                      |  |  |  |  |  |
|---------------------------|-----------------------------------------|--|--|--|--|--|
| *id VLAN-ID               | IP アドレスを設定する VLAN ID を設定します。 (u/1~4094) |  |  |  |  |  |
|                           | ※「u」はタグなし VLAN です。(デフォルト:u)             |  |  |  |  |  |
| *version {4/6/all}        | IP バージョンを設定します。                         |  |  |  |  |  |
| *ip {4/6} /P-ADDRESS      | IP アドレスを設定します。                          |  |  |  |  |  |
| *netmask SUBNETMASK       | サブネットマスクを設定します。                         |  |  |  |  |  |
| *gw {4/6} GATEWAY-ADDRESS | デフォルトゲートウェイの IP アドレスを設定します。             |  |  |  |  |  |
| pdns {4/6} DNS-ADDRESS    | プライマリ DNS サーバの IP アドレスを設定します。           |  |  |  |  |  |
| sdns {4/6} DNS-ADDRESS    | セカンダリ DNS サーバの IP アドレスを設定します。           |  |  |  |  |  |
| tdns {4/6} DNS-ADDRESS    | ターシャリ DNS サーバの IP アドレスを設定します。           |  |  |  |  |  |

#### ●アクセスポイントのプロキシサーバ設定

### 【コマンド】

proxy server method {cli/dhcp/none} host [USER: PASS@]{ IP-ADDRESS/ HOST-NAME}
port PORT-NUMBER skipudp {y/n}

| 【パラメータ】                                |                                                |
|----------------------------------------|------------------------------------------------|
| パラメータ名称                                | 説明                                             |
| *method {cli/dhcp/none}                | プロキシサーバの構成方法を設定します。                            |
|                                        | 「 <b>none</b> 」はプロキシサーバ設定を無効化します。(デフォルト:dhcp)  |
| host [ <i>USER:PASS</i> @]{ <i>IP-</i> | (構成方法として「cli」を選択した場合)プロキシサーバの IP アドレス          |
| ADDRESS/IHOST-NAME }                   | またはホスト名を設定します。認証情報(ユーザー名/パスワード)を設定             |
|                                        | する場合は、IP 情報先頭に「USER:PASS@」を設定します。              |
| port PORT-NUMBER                       | (構成方法として「cli」を選択した場合)プロキシサーバのリッスンポ             |
|                                        | ート番号(1-65535)を入力します。                           |
| skipudp {y/n}                          | (構成方法として「 <b>cli</b> 」を選択した場合)UDP3851 通信のスキップ有 |
|                                        | 無を設定します。※UDP 通信は AP-6810 でのみ可能です。              |
|                                        | ● n: UDP 通信をスキップしません。アクセスポイントはクラウド             |
|                                        | 通信に TCP、または UDP を使用します。                        |
|                                        | ● <b>y</b> : UDP 通信をスキップします。アクセスポイントはクラウド通信    |
|                                        | に TCP のみを使用します。                                |
|                                        |                                                |

#### ●Ping 疎通確認

#### 【コマンド】

ping host { IP-ADDRESS/HOST-NAME} [count NUMBER] [timeout SECONDS] [vlan VLAN-ID]

| パラメータ名称         | 説明                                       |  |  |  |  |
|-----------------|------------------------------------------|--|--|--|--|
| *ping           | ping を停止する場合は「ctrl + C」を押します。            |  |  |  |  |
|                 | 末尾に「6」を付与することで IPv6 通信が可能です。             |  |  |  |  |
| *host {         | 宛先 IP アドレスまたはホスト名を設定します。                 |  |  |  |  |
| count NUMBER    | ping を送信する回数を設定します。設定しない場合は停止するまで送信      |  |  |  |  |
|                 | し続けます。(ctrl+c で停止できます)                   |  |  |  |  |
| timeout SECONDS | ping 応答を待機する秒数を設定します。                    |  |  |  |  |
| vlan VLAN-ID    | ping を送信する VLAN ID を設定します。設定しない場合は通信(クラウ |  |  |  |  |
|                 | ド通信用)VLAN で送信されます。                       |  |  |  |  |

### ●ACS(自動チャネル選択)の閾値設定

### 【コマンド】

acs radio *RADIO-ID* [nonwifithresh *PARAMS*] [chanscore20 *PARAMS*] [chanscore40 *PARAMS*] [chanscore80 *PARAMS*]

#### 【パラメータ】

| パラメータ                | 説明                                        |
|----------------------|-------------------------------------------|
| *radio RADIO-ID      | 周波数帯(0=2.4GHz, 1=5GHz, 2=6GHz)を設定します。     |
| nonwifithresh PARAMS | 非 Wi-Fi 使用率の閾値(0~100)を設定します。              |
|                      | (デフォルト:40)                                |
| chanscore20 PARAMS   | 20MHz 帯の使用率の閾値(0 <sup>~</sup> 100)を設定します。 |
|                      | (デフォルト:50)                                |
| chanscore40 PARAMS   | 40MHz 帯の使用率の閾値(0~100)を設定します。              |
|                      | (デフォルト:25)                                |
| chanscore80 PARAMS   | 80MHz 帯の使用率の閾値(0~100)を設定します。              |
|                      | (デフォルト:25)                                |

# 4 設定例

## 4.1 設定例の概要

本章では、アクセスポイントの AIRRECT Cloud の通信方法や、その他のコマンド設定例を記載しております。

### 4.2 IP情報の設定

アクセスポイントはデフォルトでゼロタッチプロビジョニング(ZTP)により動作できるよう、 DHCP サーバから IP 情報を取得し AIRRECT Cloud と通信を行いますが、ネットワーク環境によっ ては、静的 IP 情報の設定や VLAN 設定が必要となる場合もあります。その場合、以下の方法でアク セスポイントへ設定した IP 情報や VLAN を使用して AIRRECT Cloud と通信することができます。 IP 情報の設定は VLAN 単位となります。

- IP 情報を DHCP サーバから取得する
- IP 情報を手動で設定する
- 管理 VLAN を設定する

この章では、VLANへのIP情報と、管理VLANの設定方法について記載しております。

# 4.2.1 IP情報をDHCPサーバから取得する

vlan dhcp コマンドでは、VLANのIP情報をDHCPサーバから取得できます。 既存VLANを指定した場合は設定変更、新規VLANを指定した場合はVLANを新規作成します。 ※タグなしVLANの場合は「u」を指定します。

VLAN100のIP情報をDHCPサーバから取得する場合のコマンド例を以下に記します。

[config] \$ vlan dhcp id 100
Device may reboot after configuring the VLAN.
Continue? y/[n]:y
100 configured successfully.

注意:アクセスポイントの再起動後に設定内容が反映されます。

設定内容の確認はshow vlan config コマンドにより可能です。

## 4.2.2 IP情報を手動で設定する

vlan static コマンドでは、VLANのIP情報を手動で設定できます。 既存VLANを指定した場合は設定変更、新規VLANを指定した場合はVLANを新規作成します。 ※タグなしVLANの場合は「u」を指定します。

VLAN100のIP情報を手動で設定する場合のコマンド例を以下に記します。

[config]\$ vlan static id 100 version 4 ip4 192.168.100.100 netmask 255.255.255.0 gw4 192.168.100.1 pdns4 8.8.8.8 Device may reboot after configuring the VLAN. Continue? y/[n]:y

- IPアドレス: 192.168.100.100
- サブネットマスク: 255.255.255.0
- デフォルトゲートウェイ: 192.168.100.1
- プライマリ DNS サーバ: 8.8.8.8

注意:アクセスポイントの再起動後に設定内容が反映されます。

設定内容の確認はshow vlan config コマンドにより可能です。

# 4.2.3 管理VLANを設定する

vlan communication コマンドでは、管理VLANを設定できます。 管理VLANとは、アクセスポイントがAIRRECT Cloudとの通信に使用するVLANです。 既存VLANのみ指定可能であるため、新規VLANを指定したい場合は「IP情報をDHCPサーバから取 得する」または「IP情報を手動で設定する」にてVLANの新規作成を行ってください。 ※タグなしVLANの場合は「u」を指定します。

管理VLANとして100を設定する場合のコマンド例を以下に記します。

[config] \$ vlan communication id 100
Device will reboot after configuring communication VLAN.
Continue? y/[n]:y

注意:アクセスポイントの再起動後に設定内容が反映されます。

設定内容の確認はshow vlan communication コマンドにより可能です。

## 4.3 プロキシサーバの設定

アクセスポイントはインターネット経由で AIRRECT Cloud と通信を行いますが、ネットワーク環境 によっては、社内のセキュリティポリシーにより、プロキシサーバ経由でのインターネットアクセス が必要となる場合もあります。その場合、以下の方法でアクセスポイントをプロキシサーバ経由で AIRRECT Cloud と通信することができます。

- プロキシサーバ構成を手動で設定する
- プロキシサーバ構成を DHCP サーバから取得する

この章では、アクセスポイントへのプロキシサーバ構成方法について記載しております。

### 4.3.1 プロキシサーバ構成を手動で設定する

proxy server コマンドでは、プロキシサーバ構成を手動で設定できます。

プロキシサーバ構成を手動で設定する場合のコマンド例を以下に記します。

[config] \$ proxy server method cli host 192.168.1.1 port 8080 skipudp y

- プロキシサーバの通知方法: cli
- プロキシサーバの IP アドレス: 192.168.1.1
- ポート番号:8080
- UDP 通信のスキップ有無: y (skip)
   ※UDP 通信は AP-6810 でのみ可能です。

認証情報を含むプロキシサーバ構成を手動で設定する場合のコマンド例を以下に記します

[config] \$ proxy server method cli host user:pass@192.168.1.1 port 8080 skipudp y

- 認証用ユーザー名:user
- 認証用パスワード: pass

設定内容の確認はshow proxy server コマンドにより可能です。

# 4.3.2 プロキシサーバ構成をDHCPサーバから取得する

proxy server コマンドでは、プロキシサーバ構成を DHCP サーバから取得できます。 本設定はデフォルトで有効です。

プロキシサーバ構成を DHCP サーバから取得する場合のコマンド例を以下に記します。

[config] \$ proxy server method dhcp

設定内容の確認はshow proxy server コマンドにより可能です。

DHCP サーバへは、DHCP プール(スコープ)ごとに、プロキシサーバ構成を定義した Option43 を 設定する必要があります。Option43 は<Subcode><Length><Value>形式の 16 進数で定義しま す。

- Subcode 2: プロキシサーバの IP アドレス、及びポート番号
- Subcode 3: UDP 通信のスキップ有無 (0:no skip, 1:skip)
   ※UDP 通信は AP-6810 でのみ可能です。
- Subcode 4:マジックワード (SPECTRATALK)

DHCP サーバへ設定する Option43 の例を記します。

option43=0x02133139322e3136382e3131312e34383a383038300x0301310x040b53.4 04543.44524154414c4b

- Subcode 2 : 192.168.111.48:8080
   (0x02133139322e3136382e3131312e34383a38303830)
- Subcode 3 : 1 (0x030131)
- Subcode 4 : SPECTRATALK (0x040b53404543.44524154414c4b)

| No. |                                 | Time                                | Source                                       | Destination       | Protocol | Length | Info |         |   |             |    |
|-----|---------------------------------|-------------------------------------|----------------------------------------------|-------------------|----------|--------|------|---------|---|-------------|----|
| E.  | 17                              | 7.367212                            | 192.168.33.48                                | 192,168,33,121    | DHCP     | 361    | DHCP | Offer   | - | Transaction | ID |
| 1   | 18                              | 7.391437                            | 0.0.0.0                                      | 255.255.255.255   | DHCP     | 336    | DHCP | Request | - | Transaction | ID |
|     | 19                              | 7.402452                            | 192.168.33.48                                | 192.168.33.121    | DHCP     | 361    | DHCP | ACK     | - | Transaction | ID |
| ٣   | Option: (<br>Length:<br>Broadca | 28) Broadcas<br>: 4<br>ast Address: | st Address (192.168.                         | 33.255)           |          |        |      |         |   |             |    |
| ٧   | Option: (<br>Length:<br>Value:  | 43) Vendor-5<br>: 37<br>02133139322 | specific Information<br>e3136382e3131312e343 | 83a38303830030131 |          |        |      |         |   |             |    |
|     | Option: 1<br>Option             | End: 255                            |                                              |                   |          |        |      |         |   |             |    |

## 4.4 NDモードの設定

アクセスポイントを有線ネットワーク監視専用として利用したい場合は、NDモードへ移行します。 AP/センサーモード(デフォルト)やセンサーモードでは最大16個のVLANを監視できますが、 NDモードでは最大100個のVLANを監視できます。ただし、Wi-Fiインターフェースやバックグラウ ンドスキャンが無効となりますのでご注意ください。

NDモードへ移行する前にセンサーモードへ移行する必要があります。AIRRECT Cloudにて「アクセ スポイントを専用WIPSセンサーに変換」を有効にすることでセンサーモードへ移行できます。

センサーモードから ND モードへ移行する場合のコマンド例を以下に記します。

#### [config] \$ nd

Change mode to Network Detector(ND) mode Device will reboot. Your session will be disconnected This device will now use Untagged VLAN to communicate with server Continue? y/[n]: y

注意:アクセスポイントの再起動後に設定内容が反映されます。

ND モードからセンサーモードへ移行する場合のコマンド例を以下に記します。

[config] \$ no nd Change mode to sensor mode Device will reboot. Your session will be disconnected This device will now use Untagged VLAN to communicate with server Continue? y/[n]:

注意:アクセスポイントの再起動後に設定内容が反映されます。

設定内容の確認はshow mode コマンドにより可能です。

© Panasonic Electric Works Networks Co., Ltd. 2022-2025

## パナソニックEWネットワークス株式会社

〒105-0021 東京都港区東新橋2丁目12番7号 住友東新橋ビル2号館4階 TEL 03-6402-5301 / FAX 03-6402-5304 URL: <u>http://panasonic.co.jp/ew/pewnw/</u>

P0422-17045